# Tutoriel pour inscirption au groupe de

## l'Epicerie Paysanne Ambulante et Solidaire sur cagette.net

L'inscription au groupe de l'Epicerie Paysanne Ambulante et Solidaire sur le site cagette.net est relativement simple. Suivez le guide !

### <u>Etape 1 :</u>

En rentrant l'url : <u>http://app.cagette.net/group/7263</u> dans votre barre d'adresse sur votre navigateur web (firefox, chrome, internet explorer...), vous arrierez sur l'interface présentée ci-dessous.

Cliquez alors sur le bouton en haut à droite « Connexion ».

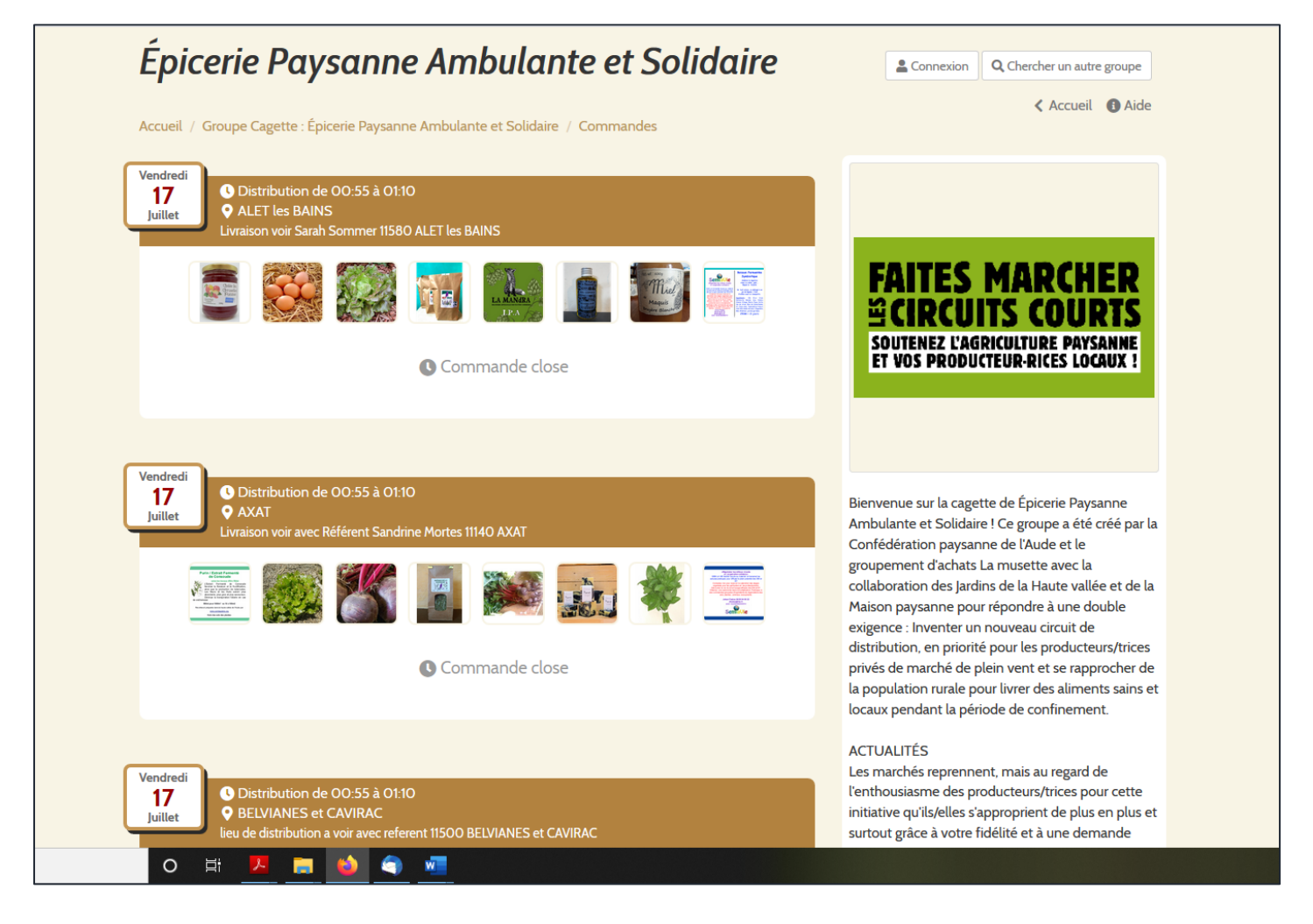

#### Etape 2 :

Une nouvelle page s'ouvre (voir ci-dessous), dans laquelle on vous propose de vous identifier. Si vous n'avez pas encore de compte cagette.net (ce qui sera majoritairement le cas), vous devez cliquer sur le bouton « S'inscire » à la suite de la phrase : « C'est votre première visite sur cagette.et ? ».

| Epicerie Paysai  | S'identifier                                                    |                                    | ×                     | Q Chercher un autre groupe |
|------------------|-----------------------------------------------------------------|------------------------------------|-----------------------|----------------------------|
|                  | Email :<br>Mot de passe :                                       | Sidentifier                        |                       |                            |
|                  | Cest votre première vis                                         | ite sur Cagette.net ? > S'inscrire | × Fermer              |                            |
| 300577 <i>66</i> | AIDE                                                            | SOUTENEZ-NOUS                      | SUIVEZ                | NOUS                       |
| Cagette.net      | Documentation<br>Groupe Facebook<br>Formations pour producteurs | Notre page sur Lilo.org            | Cagette.<br>par la SC | net est réalisé            |

#### <u>Etape 3 :</u>

Vous arrivez alors sur l'interface d'inscription de cagette.net (voir ci-dessous). Vous devez alors renseigner tous les champs, dont le numéro de téléphone et l'adresse, pour avoir accès à l'Epicerie Paysanne. Une fois tous les champs renseignés, vous n'avez plus qu'à valider votre inscription en cliquant sur le bouton vert « Inscription ».

| Énicerie Paysan                        |                           |                                  |                      | O chardran and a   |  |
|----------------------------------------|---------------------------|----------------------------------|----------------------|--------------------|--|
| Lpicene Paysun                         | Inscription               |                                  | ×                    | Accueil () Aide    |  |
| Accueil / Groupe Cagette : Épicerie Pa | L'inscription à ce groupe | nécéssite de donner son adresse. |                      |                    |  |
|                                        | Prénom :                  |                                  |                      |                    |  |
|                                        | Nom :                     |                                  |                      |                    |  |
|                                        | Email :                   |                                  |                      |                    |  |
|                                        | Téléphone :               |                                  |                      |                    |  |
|                                        | Adresse :                 |                                  |                      |                    |  |
|                                        | Code postal :             |                                  |                      |                    |  |
|                                        | Ville/Commune :           |                                  |                      |                    |  |
|                                        | Mot de passe :            |                                  |                      |                    |  |
|                                        |                           | > Inscription                    | UIVE                 | zz-NOUS            |  |
| Cagette.net                            | Déjà ir                   | nscrit ?                         | t<br>Laget<br>Jar la | te.net est réalisé |  |
|                                        |                           |                                  | × Fermer             |                    |  |
|                                        |                           |                                  |                      |                    |  |
| O 🛱 😕 📻 😂 🤇                            | <b>w</b>                  |                                  |                      |                    |  |

#### Etape 4 :

Votre inscription est à présent validée ! Pensez bien à conserverver votre mot de passe, il semblerait qu'aucun mail de confirmation ne soit envoyé.

A présent, votre Nom apparait en haut à droite de la pga web, vous êtes donc connecté à votre compte.

Vous arrivez donc sur l'interface principale de cagette.net. Vous voyez apparaitre les différentes commandes programmées. Les villages de distribution sont classés dans l'ordre alphabétique et selon la date de distribution. Bien souvent, pour avoir accès aux prochaines distributions, il faut descendre tout en bas des villages.

Vous pouvez aussi consulter la liste des producteurs en allant sur l'onglet « Producteurs ».

C'est à partir de cette page que vous pourrez passer commande à l'avenir, du Vendredi 19H au Lundi 14H. Vous y aurez accès par deux chemins :

- Soit en utilisant l'url de notre groupe cagette.net : <u>http://app.cagette.net/group/7263</u> (vous pouvez glisser la page dans votre barre personnelle ou vos favoris pour facilement la retrouver)
- Soit en vous connectant directement depuis l'interface <u>https://www.cagette.net/</u> en cliquant sur le bouton connexion puis en choisissant l'Epicerie Paysanne Ambulante et Solidaire comme groupe.

Un nouveau mail vous sera envoyé pour vous expliquer comment passer commande.

A très vite !

L'équipe de l'Epicerie Paysanne Ambulante et Solidaire